×

## Atualizar depois

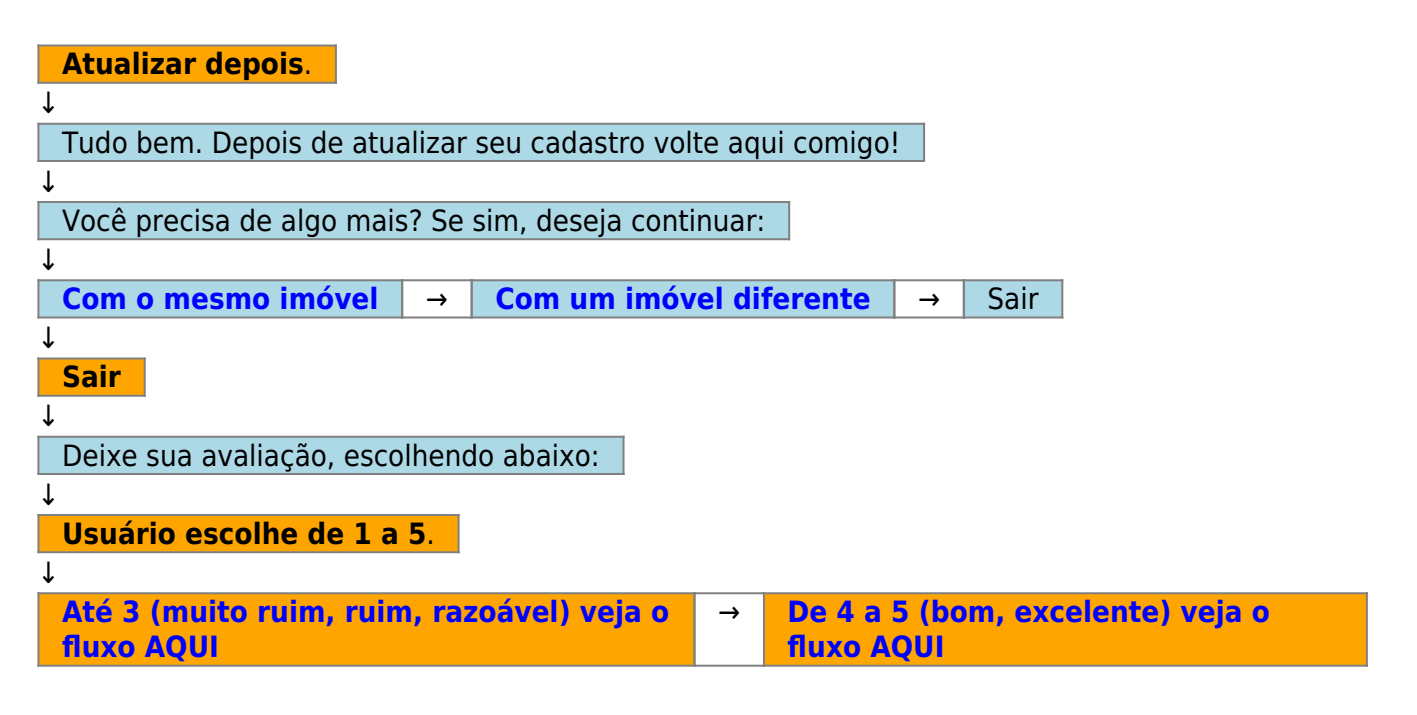

Clique AQUI para retornar.

From: https://www.gsan.com.br/ - Base de Conhecimento de Gestão Comercial de Saneamento

Permanent link: https://www.gsan.com.br/doku.php?id=postgres:boto-nlp:parcelamento:cadastro:depois&rev=160104111

Last update: 25/09/2020 13:38

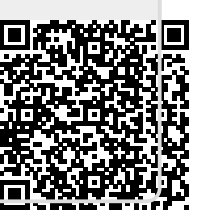